## **Show all Documents**

## **Overview:**

The 'Show all DOCS' window allows the users to view a list of all the documents linked to the 'Quality Management System'. The 'Document Search' window is password protected and user must have permission and an employee password to utilise this window. The 'Document Search' window enables users to view the list of documents, refine the list or search for a specific document. The documents can also be viewed for reviewing and editing where necessary.

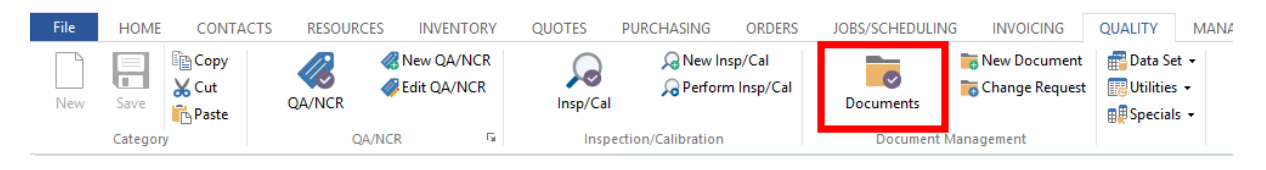

## To Display the List of all Documents

From the OPTO ribbon, select the 'Quality' tab then **click** on the 'Documents' icon. Enter your employee password and **click** on the 'Refresh' button to generate the window. The display can be refined by using any of the drop menus.

| 1            |          |                                                  |                        | Documen     | t Searc             | :h   |     |                       |     |                    |          | 110 |      |       |
|--------------|----------|--------------------------------------------------|------------------------|-------------|---------------------|------|-----|-----------------------|-----|--------------------|----------|-----|------|-------|
| Emp Password |          | Category                                         | Area                   | Туре        | Type<br><any></any> |      |     | Author<br><any></any> |     | Status             |          | - I | Θ    | 9     |
|              |          | <any></any>                                      | < Any>                 | <any></any> |                     |      |     |                       |     | <any></any>        | -        |     |      |       |
| •            | All Docs | Obse                                             | elete Documents 🗌 Show | Reference   | Review              | Date |     |                       |     |                    |          | 4   | 2    | earch |
|              | Doc ID + | 1                                                | Doc Title              | Cat         | Area                | Туре | Own | Owner Name            | Sta | Status Description | Date     | Sta | Rev  | Publi |
| 1            | HT1014   | Add A New NCR/ECR in the QMS Module              |                        |             | DOC                 |      | 1   | Robert JONES          | 0   | Draft              | 22/04/10 |     | A    | No-   |
| 2            | HT1015   | Edit an NCR/ECR in the QMS Module                |                        |             | DOC                 | 101  | 1   | Robert JONES          | 0   | Draft              | 22/04/10 |     | A    | No    |
| 3            | HT1019   | Show all DOCS in the QMS Module                  |                        |             | DOC                 |      | 1   | Robert JONES          | 0   | Draft              | 22/04/10 |     |      | Yes   |
| 4            | HT1020   | Enter or Edit Positions in the QMS Module        |                        |             | DOC                 |      | 1   | Robert JONES          | 0   | Draft              | 22/04/10 |     |      | Yes   |
| 5            | HT1021   | Using the Position Wizard in the QMS Module      |                        |             | DOC                 |      | 1   | Robert JONES          | 0   | Draft              | 22/04/10 |     |      | Yes   |
| 6            | HT1022   | Show All Current Positions in the QMS Module     |                        |             | DOC                 |      | 1   | Robert JONES          | 0   | Draft              | 22/04/10 |     |      | Yes   |
| 7            | HT1023   | Enter or Edit Inspection Items in the QMS Module |                        |             | DOC                 |      | 1   | Robert JONES          | 0   | Draft              | 22/04/10 |     |      | Yes   |
| 8            | HT1024   | Show All Inspection Items in the QMS Module      |                        |             | DOC                 |      | 1   | Robert JONES          | 0   | Draft              | 22/04/10 |     |      | Yes   |
| 9            | HT1026   | Setting up Parameters in QMS                     |                        |             | DOC                 | 101  | 1   | Robert JONES          | 0   | Draft              | 29/04/10 |     | A    | No    |
| 10           | HT1027   | Test Document                                    |                        | HT          | DOC                 | 101  | 1   | Robert JONES          | 0   | Draft              | 30/04/10 |     |      | Yes   |
| 11           | OP1007   | Maintenance Log - COM201                         |                        |             | REC                 |      | 1   | Robert JONES          | 0   | Draft              | 29/04/10 |     |      | Yes   |
| 12           | OP3001   | Workplace Health and Safety I                    | Procedure              | OP          | DOC                 | 101  | 6   | Bronwyn BROWN         | 0   | Draft              | 13/04/18 |     | 0001 | Yes   |
| 13           | PD2001   | Position Description WHSO                        |                        | PD          | DOC                 |      | 1   | Robert JONES          | 0   | Draft              | 21/04/10 |     |      | Yes   |
| 14           | PD2002   | Position Description - Product                   | ion Manager            | PD          | DOC                 | 101  | 1   | Robert JONES          | 0   | Draft              | 30/04/10 |     |      | Yes   |
|              |          |                                                  |                        |             |                     |      |     |                       |     |                    |          |     |      |       |

To access the options list for a document in the 'Document Search' window, **right-click** on the **Doc ID** number in the far-left hand column of the window and click on required option.

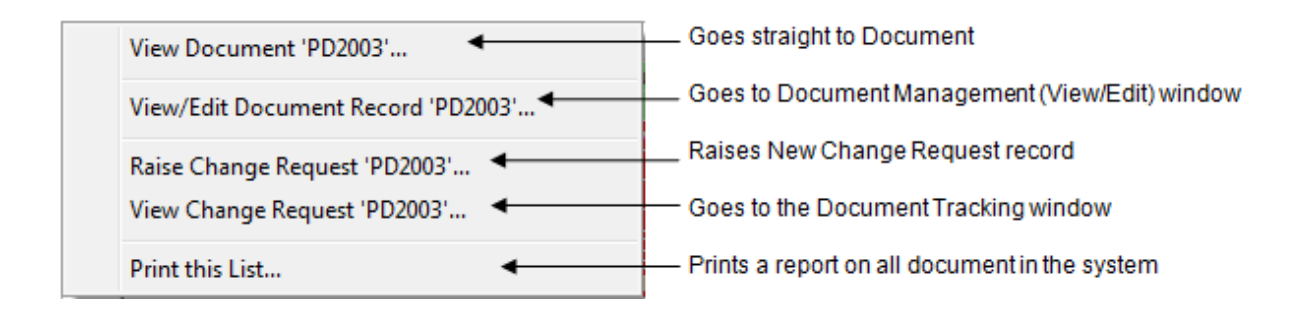

To print the list of the documents, **click** on the 'Print' icon to open the 'Print Table Data' window.

| Document Search                                                                                                    |                                                    |      | 8      |  |  |  |  |  |  |  |  |
|----------------------------------------------------------------------------------------------------|----------------------------------------------------|------|--------|--|--|--|--|--|--|--|--|
| Emp Password Category Type Area Author Status                                                                                                    | Status                                             |      |        |  |  |  |  |  |  |  |  |
|                                                                                                    | <anv></anv>                                        |      | 5      |  |  |  |  |  |  |  |  |
|                                                                                                    |                                                    |      |        |  |  |  |  |  |  |  |  |
| All Docs 🗌 Obselete Documents 🗋 Show Reference 📄 Review Date                                                                                                    |                                                    |      | search |  |  |  |  |  |  |  |  |
| Doc ID 🔺 Doc Title Cat Type Area Own Owner Name Sta Status Description                                                                                              | Status Description Date                            |      | Public |  |  |  |  |  |  |  |  |
| 1 HT1014 Add & New NCR/ECR in the OMS Module DR DOC 1 Robert JONES 0 Draft                                                                                          | )roft 22/04/10                                     |      | No     |  |  |  |  |  |  |  |  |
| 2 HT1015 E Print Table Data                                                                                                    | E Print Table Data                                 |      |        |  |  |  |  |  |  |  |  |
|                                                                                                    |                                                    |      | Yes    |  |  |  |  |  |  |  |  |
| 5 HT1021 L Report Title                                                                                                    |                                                    |      | Ves    |  |  |  |  |  |  |  |  |
| 6 HT1022 S Descent Search                                                                                                    |                                                    |      | Yes    |  |  |  |  |  |  |  |  |
| 7 HT1023 E                                                                                                    |                                                    |      | Yes    |  |  |  |  |  |  |  |  |
| 8 HT1024 S                                                                                                    |                                                    |      | Yes    |  |  |  |  |  |  |  |  |
| 9 HT1026 ST Show/Hide Columns                                                                                                    |                                                    | A    | No     |  |  |  |  |  |  |  |  |
| 10 H1102/ I V Doc ID V Doc Title V Cat V Type V Area V Owner                                                                                                    | 🖌 🗹 Doc ID 🔍 Doc Title 🔍 Cat 🔍 Type 🔍 Area 🔍 Owner |      |        |  |  |  |  |  |  |  |  |
| 12 OP1007 N Owner Name Sta Status Descrip Date Sta Rev                                                                                                    |                                                    | 001  | Vec    |  |  |  |  |  |  |  |  |
| 13 PD2001 P                                                                                                    |                                                    | 001  | Yes    |  |  |  |  |  |  |  |  |
| 14 PD2002 P                                                                                                    |                                                    |      | Yes    |  |  |  |  |  |  |  |  |
| 15 PD2003 P                                                                                                    |                                                    | A    | No     |  |  |  |  |  |  |  |  |
| 16 PD2004 P Doc ID Doc Title Cat Type Area Own Owner Name Sta                                                                                                    | Status Descri                                      |      | Yes    |  |  |  |  |  |  |  |  |
| 17 PP1003 V HT1014 Add A New NCR/ECR in the QMS Module PP DOC 1 Robert JONES 0                                                                                      | Draft                                              | ^ A  | Yes    |  |  |  |  |  |  |  |  |
| 18 PP1005 I H HT1015 Edit an NCR/ECR in the QMS Module HT DOC 101 1 Robert JONES 0                                                                                  | Draft                                              | 2/20 | 1 Yes  |  |  |  |  |  |  |  |  |
| 20 W1007 T HT1019 Show all DOCS in the QMS Module HT DOC 1 Robert JONES 0                                                                                           | Draft                                              | 001  | Vec    |  |  |  |  |  |  |  |  |
| 20 WHOOP 1 - HT1020 Enter or call Positions in the QMS Module HT_DOC 1 Robert JONES 0<br>HT1031 Using the Rosting Witzerd in the QMS Module HT_DOC 1 Robert JONES 0 | Draft                                              |      | 165    |  |  |  |  |  |  |  |  |
| HT1021 Song the resident metal in the OMS Module HT DOC 1 Robert JONES 0                                                                                            | Draft                                              |      |        |  |  |  |  |  |  |  |  |
| HT1023 Enter or Edit Inspection Items in the OMS Module HT DOC 1 Robert JONES 0                                                                                     | Draft                                              |      |        |  |  |  |  |  |  |  |  |
| HT1024 Show All Inspection Items in the QMS Module HT DOC 1 Robert JONES 0                                                                                          | Draft                                              |      |        |  |  |  |  |  |  |  |  |
| HT1026 Setting up Parameters in QMS HT DOC 101 1 Robert JONES 0                                                                                                    | Draft                                              |      |        |  |  |  |  |  |  |  |  |
| HT1027 Test Document HT DOC 101 1 Robert JONES 0                                                                                                    | Draft                                              |      |        |  |  |  |  |  |  |  |  |
| OP1007 Maintenance Log - COM201 OP REC 1 Robert JONES 0                                                                                                    | Draft                                              |      |        |  |  |  |  |  |  |  |  |
| OP3001 Workplace Health and Safety Procedure OP DOC 101 6 Bronwyn BROWN 0                                                                                           | Draft                                              |      |        |  |  |  |  |  |  |  |  |
| PD2001 Position Description WHSO PD DOC 11 Robert JONES 0<br>PD2003 Position Description WhSO PD DOC 101 1 Robert JONES 0                                           | Draft                                              |      |        |  |  |  |  |  |  |  |  |
| Pozooz Position Description - Production Manager PD DOC 101 1 Kobert Jones 0                                                                                        | Diait                                              | ×    |        |  |  |  |  |  |  |  |  |
|                                                                                                    | >                                                  |      |        |  |  |  |  |  |  |  |  |
| O Print to Printer O Use Report Title O Portrait Printer                                                                                                    | v 🚔 Print                                          |      |        |  |  |  |  |  |  |  |  |
| Vord Document Use Company Header Landscape                                                                                                    |                                                    |      |        |  |  |  |  |  |  |  |  |
|                                                                                                    |                                                    |      |        |  |  |  |  |  |  |  |  |
| Microsoft Evrel Email this file as Attachment                                                                                                    | 😔 Reset                                            | t    |        |  |  |  |  |  |  |  |  |
|                                                                                                    |                                                    |      |        |  |  |  |  |  |  |  |  |
|                                                                                                    |                                                    |      |        |  |  |  |  |  |  |  |  |
| Search Complete + 20 Results Duration: 906 rec                                                                                                    |                                                    |      |        |  |  |  |  |  |  |  |  |
| Statel complete / 20 Kestata Doubtion, 500 SEC                                                                                                    |                                                    |      |        |  |  |  |  |  |  |  |  |

The 'Print Table Data' window has options to customise the report by selecting or de-selecting the tick box or change the report format by selecting options at the bottom of the window.